## 地図検索の操作方法

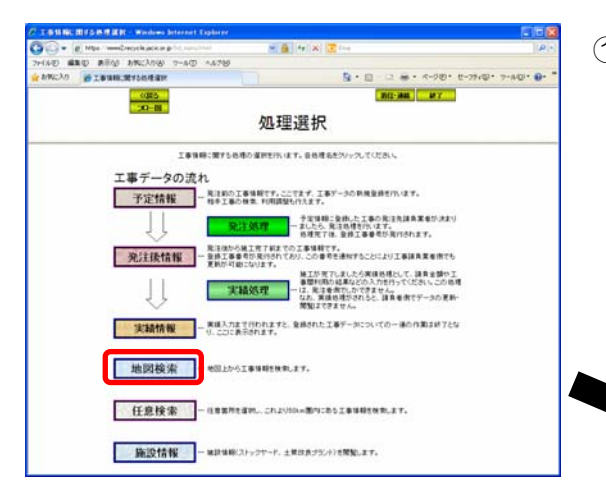

 「処理選択」画面の<u>地図検索</u>ボタンをク リックしてください。
 「地図画面(工事表示)」画面が別ウィンドウ で表示されます。

レビ 編集(E) 表示(y) お気に入り(A)

②「地図画面(工事表示)」画面において、工事 マークにカーソルをあわせるとマークの右側 に「土量情報」が、下端に「工事概要」が表 示されます。工事概要の電話番号により相手 工事へ連絡することができます。

【工事マーク】

- ・

   ・
   自機関で登録した工事
- ・他:他の機関が登録した工事
- ・ 腹 : 施工場所が重なっている工事

■操作例:他工事だけを検索する 自工事の「搬出入」区分を「検索しない」 にして、この条件で再検索」ボタンを クリックして検索してください。

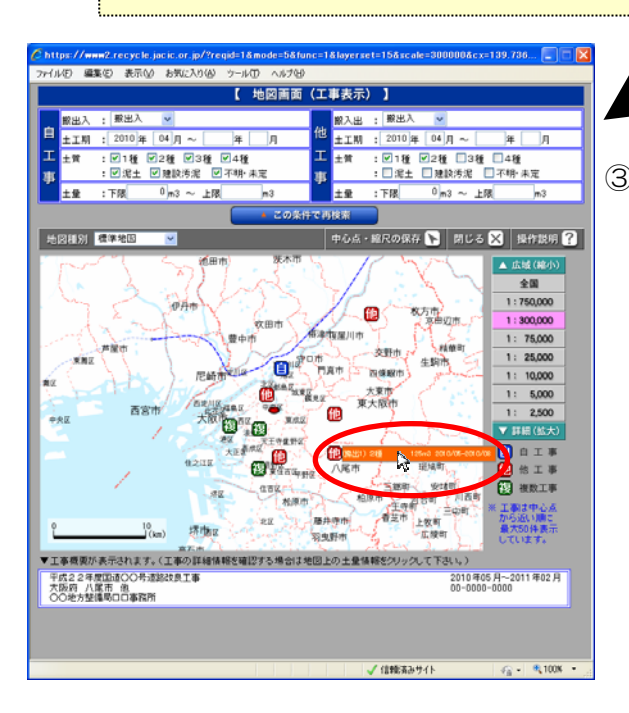

【 地図画面(工事表示) 】 他 #2010 年 04 月 ~ (第出入 : 第出入) 土工期 : 2010年 04月~ **a** Æ : ♥1種 ♥2種 □3種 □4種 : □泥土 □建設汚泥 □不明·未定 ·育 :♥1種 ♥2種 ♥3種 ₩4種 b質 : 🗹 泥土 🔽 建設汚泥 🗹 不明・未定 :下限 0 m3 ~ 上限 ±₽ :下尿 0m3~上限 中心点・縮尺の保存 🕟 閉じる 🗙 操作説明 ? 地図観別 標準地区 ▲ 広城( 全国 1:750,000 fi) 1: 75,000 交野市 25,000 生期市 1 March 20.05.82110 1: 10,000 大東市 東大阪市 5,000 ഞ 🛃 被敗工 主要制 上数町 50 m (61) 平成22年度国道OO号道 大阪府 八尾市 他 OO地方整備局口口事務所 2010年05月~2011年02 / 信頼電みサイト

③ 土量情報にカーソルをあわせてクリックする
 と、選択された土量情報の詳細が別ウィンド
 ウで表示されます。(次頁)

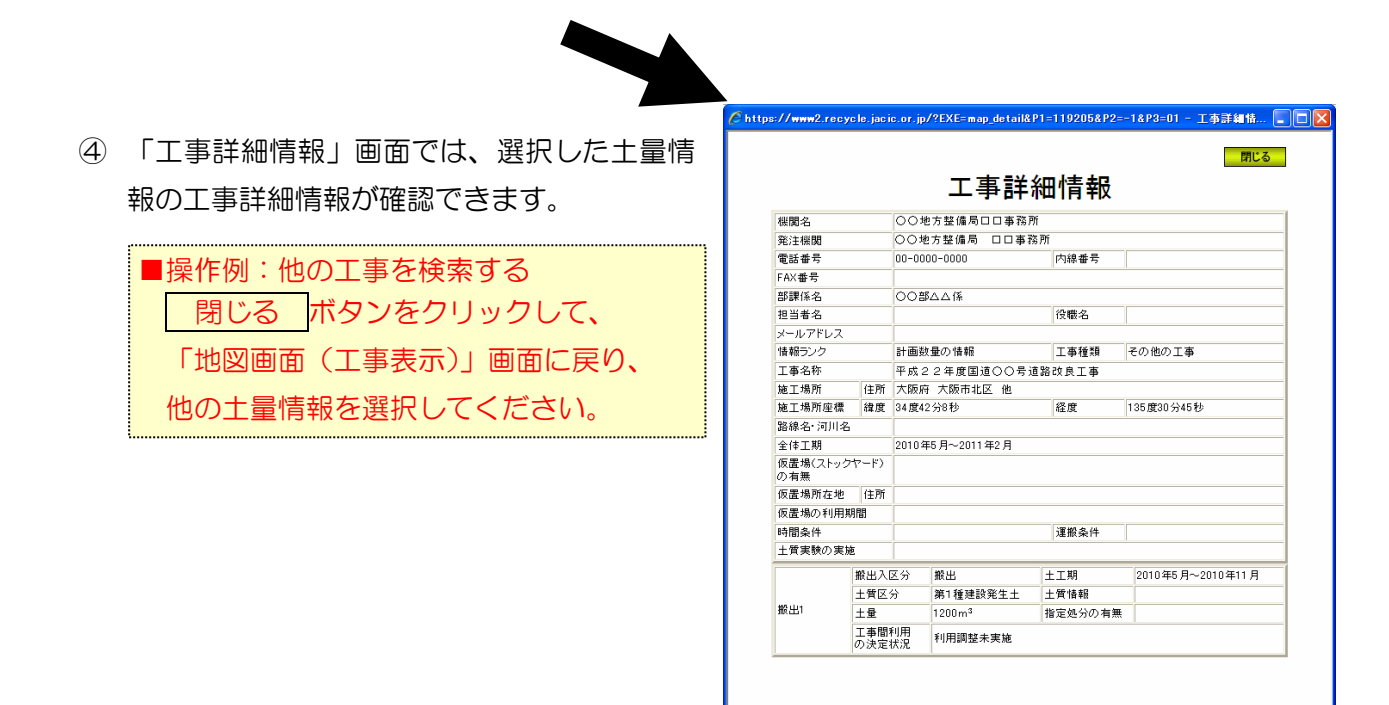

※ 地図上の工事マーク確認における補足事項

|                                                                                      | (工事表示) 】                                                                                  |
|--------------------------------------------------------------------------------------|-------------------------------------------------------------------------------------------|
| 数出入 : 数出入 ♥<br>土工期 : 2010年 04月 ~ 年 月<br>土工業 : ビ1種 ビ2種 ビ3種 ビ4種<br>: ビ2+ ビ脚20後 ビ3種 ビ4種 | 総入出:第出入     ●       土工期:2010年     04月~       工     土質:2010年       2種:1日をご確し     2種:1日をご確し |
| 土量 :下限 0 m3 ~ 上限 m3                                                                  | 土型 :下限 0 m3 ~ 上限 m3                                                                       |
|                                                                                      |                                                                                           |
|                                                                                      |                                                                                           |

- 複マーク(複数工事)における土量情報の選択
  - - 赤色 : 他の機関が登録した工事
  - 工事情報にカーソルをあわせると、当該工事の土量情報が表示されます。